## Final Grade and Comment Report To Print Citizenship Entered in Final Grade Mode

After opening the Gradebook select a class you wish to print.

## Select the **Reports** tab.

|                                |         | 1                                                          | - Co-              | <b>I</b>          |         |  |
|--------------------------------|---------|------------------------------------------------------------|--------------------|-------------------|---------|--|
| Scoresheet Assi                | gnments | Students                                                   | Grade Setup        | Class Content     | Reports |  |
|                                |         |                                                            |                    |                   |         |  |
| Name:                          |         | Description:                                               |                    |                   |         |  |
| Attendance Grid                | ٢       | Student and date                                           | e grid template fo | r taking attendan | ce      |  |
| Category Total Report          | 0       | Summary of cate                                            | egory totals by se | ction or by stude | nt      |  |
| Final Grade and Commen         | nt 🕄    | Final grades and                                           | l comments by re   | porting term      |         |  |
| Individual Student Report 🛛 💿  |         | Summary of class activity per student                      |                    |                   |         |  |
| Missing Assignment Report      |         | Listing of assigments that have not been scored            |                    |                   |         |  |
| Scoresheet                     | ٢       | Student grade a                                            | nd assignment da   | ita               |         |  |
| Student Multi-Section Report 😳 |         | Student information from all of a student's sections.      |                    |                   |         |  |
| Student Roster 💿               |         | Student demographic information listed one row per student |                    |                   |         |  |
|                                |         | statent demogr                                             | aprile internation |                   |         |  |

## Choose the Final Grade and Comment report.

If you wish to print only the class you have selected then choose **Selected Class**.

| Name:           | Final Grade and Comment Verification              |
|-----------------|---------------------------------------------------|
| Description:    | Final grades and comments by reporting term       |
| Output Type:    | PDF HTML Export (CSV)                             |
| Sections:       | Selected Class • Active Classes                   |
| Students:       | ● Enrolled Students                               |
| Student Field:  | ● Student Name O Student Number Sort By: Number 🜲 |
| Include:        | O Course Grade 💽 Additional Grades                |
|                 | Points Grade Percent Comment Vise Comment Code    |
| Reporting Term: |                                                   |

If you want to print all of your classes follow these steps **IN THIS ORDER**:

- 1. Select the correct **Reporting Term**
- 2. Select Additional Grades
- 3. Select Active Classes
- 4. Remove checks beside Grade, Percent and Comment
- 5. The checks beside Points and Use Comment Code will remain but be gray.

Select Run Report.

You may choose **Open Report** and print the report immediately or **Save Report** for later printing.

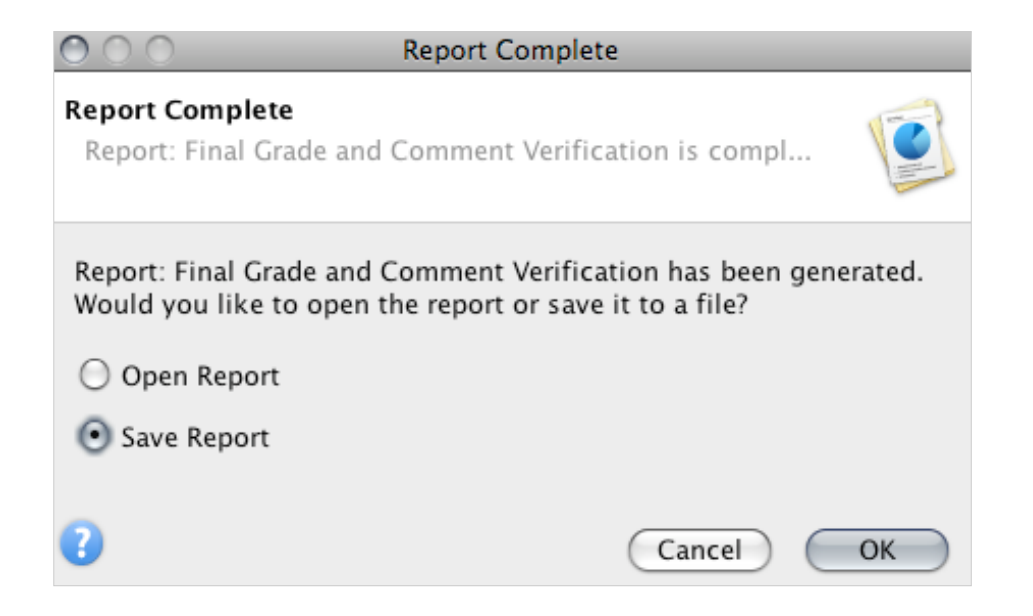

\*NOTE: You must complete the grade setup for a class in order for the citizenship to pull into the report.